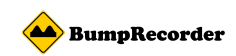

## **BumpRecorder Web**

データダウンロード方法

# (2017.12.18)

バンプレコーダー株式会社

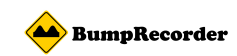

### 目次

| 1. | . 概要説明 |                                      |   |  |  |  |  |
|----|--------|--------------------------------------|---|--|--|--|--|
| 2. | 使い     | 方の詳細説明                               | 2 |  |  |  |  |
|    | 2-1.   | BumpRecorder Web にアクセスする             | 2 |  |  |  |  |
|    | 2-2.   | ユーザーを登録する                            | 2 |  |  |  |  |
|    | 2-3.   | スマートフォンアプリケーション BumpRecorder でログインする | 3 |  |  |  |  |
|    | 2-4.   | ダウンロードページにアクセスする                     | 3 |  |  |  |  |
|    | 2-5.   | ダウンロードしたいデータを探す                      | 2 |  |  |  |  |
|    | 2-6.   | ダウンロードする                             | 3 |  |  |  |  |
|    | 2-7.   | 支払いについて                              | 4 |  |  |  |  |
|    | 2-8.   | 決済を終えたら                              | 4 |  |  |  |  |
|    | 2-9.   | データ説明                                | 5 |  |  |  |  |

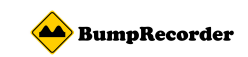

#### 1. 概要説明

スマートフォンアプリ **BumpRecorder** からアップロードしたデータから解析した IRI データ(メッシュサイズ8:北緯 36度の東京の場合、区間長 90m 前後)を 1km 単位 100 円で、どなたでも簡単にダウンロードすることができるようになりました。

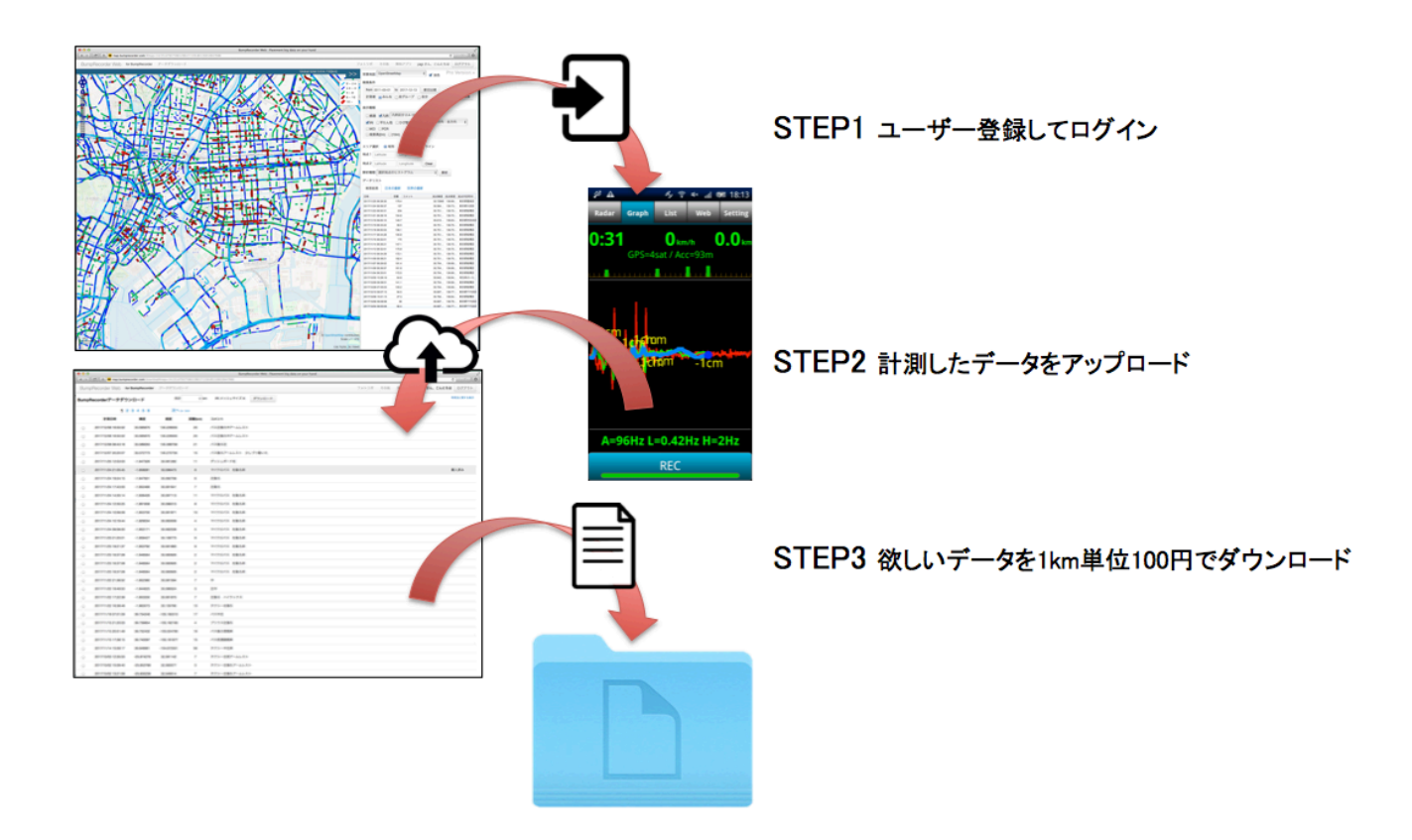

- ※ 本サービスを利用するには会員登録(無料)が必要です。
- ※ データの計測は Android スマートフォンアプリ BumpRecorder を使って行います。 以下のリンクでダウンロードできます。

https://play.google.com/store/apps/details?id=jp.traffichazard.BumpRecorder

- ※ お支払いは PayPal で、オンライン上でお支払いとなります。
- ※ メッシュサイズ8以外の区間長での算出、IRI 以外の算出をご希望の場合は当社までお 問い合わせください。

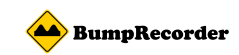

#### 2. 使い方の詳細説明

#### 2-1. BumpRecorder Web にアクセスする

<u>http://www.map.bumprecorder.com/</u> ヘアクセスします。 以下のような画面が表示されます。

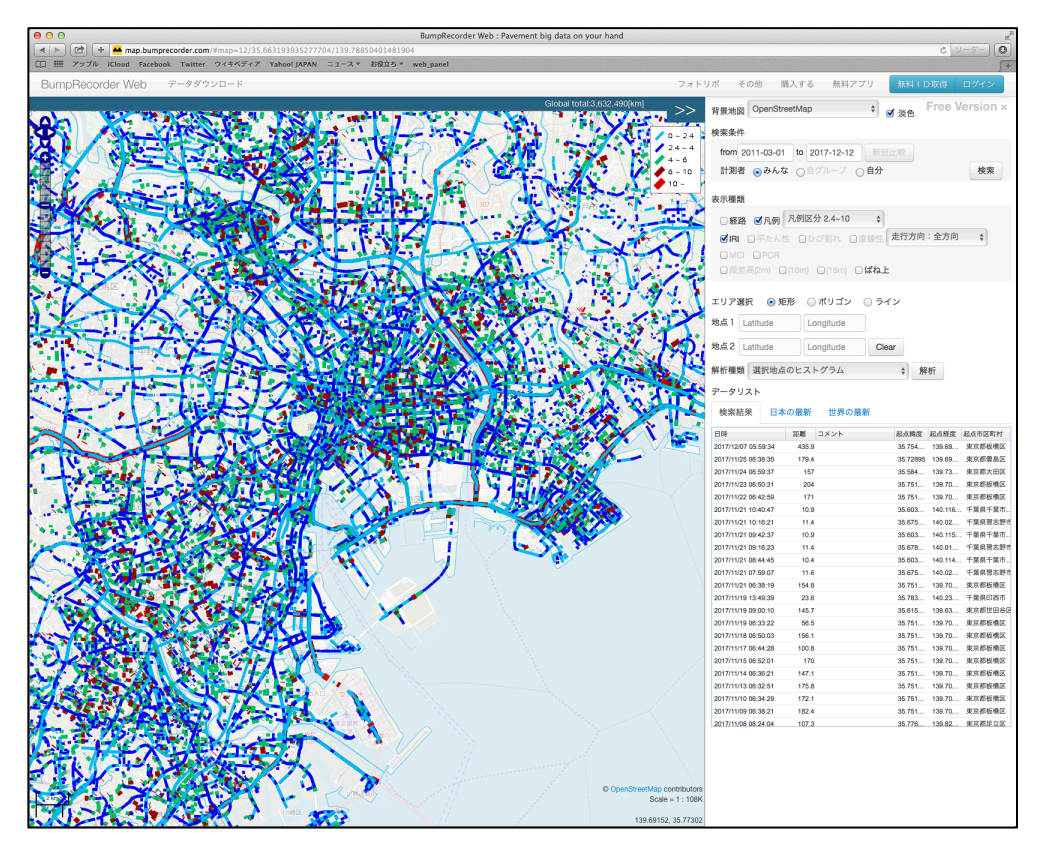

#### 2-2. ユーザーを登録する

アカウントをお持ちでない場合、ユーザー登録する必要があります。 画面上部のナビゲーションバーの右側に「無料 ID 作成」ボタンがあります。「無料 ID 作成」ボタンをクリックして、ユーザー登録画面へアクセスしてください。

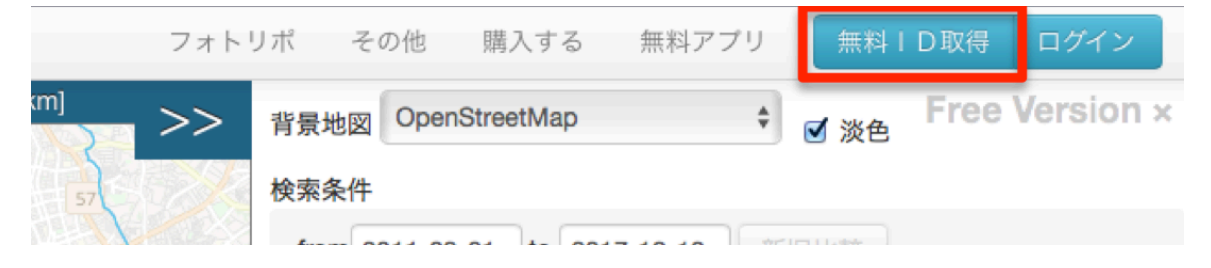

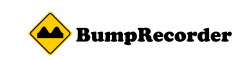

ユーザー登録画面を開くと、入力フォームが表示されます。

| ユーザ名                                      | 「ユーザー名」は他の人が使用していない任意の<br>名前を指定できます。                       |
|-------------------------------------------|------------------------------------------------------------|
| パスワード                                     | 「パスワード」は BumpRecorder Web にアク<br>セスする時に入力するためのものです。        |
| パスワード(確認)                                 | 「パスワード(確認)」はもう一度同じパスワード<br>を入力してください。                      |
| <ul> <li>利用規約に同意する</li> <li>登録</li> </ul> | 最後に、利用規約を読み、同意する場合「利用規<br>約に同意する」にチェックを入れて、登録ボタン<br>を押します。 |

入力された内容に問題がなければ以下のように表示されます。この時点でユーザー登録 は完了です。

| 000                                                                    | BumpRecorder Web : Pavement big data on your hand |     |      |       |        | R <sub>M</sub> |
|------------------------------------------------------------------------|---------------------------------------------------|-----|------|-------|--------|----------------|
| < 🕨 📂 🕂 🐸 map.bumprecorder.com/Users/registerFree                      |                                                   |     |      |       | Ċ      | 9-9- O         |
| □□ === アップル iCloud Facebook Twitter ウィキペディア Yahoo! JAPAN ニュースマ お役立ちマ w | b_panel                                           |     |      |       |        | 5+             |
| BumpRecorder Web データダウンロード                                             | フォトリボ                                             | その他 | 購入する | 無料アプリ | 無料丨D取得 | ログイン           |
| ユーザー登録                                                                 |                                                   |     |      |       |        |                |
| ユーザ登録が完了しました。BumpRecorderアプリでログインしてください。                               |                                                   |     |      |       |        | ×              |
|                                                                        |                                                   |     |      |       |        |                |
|                                                                        |                                                   |     |      |       |        |                |

#### 2-3. スマートフォンアプリケーション BumpRecorder に ID 設定する

Android スマートフォンに Play ストアから **BumpRecorder** をインストールし、アプ リの[Setting]タブの ID 設定をタップし、上記で登録したユーザー名とパスワードを入 力し、「設定」ボタンを押してログインします。 ログイン後に計測データをアップロードしてください。

#### 2-4.ダウンロードページにアクセスする

次に、**BumpRecorder Web** にアクセスし、ログインした状態で、 <u>http://map.bumprecorder.com/download</u> ヘアクセスします。 以下のようにアップロードしたデータが一覧で表示されます

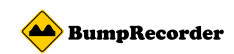

| 000      |                     |                   |                   |               | BumpR            | ecorder Web : Paven | ent big data on your hand |   |        |                   |              | e <sup>2</sup> |
|----------|---------------------|-------------------|-------------------|---------------|------------------|---------------------|---------------------------|---|--------|-------------------|--------------|----------------|
| 4 1      | 😢 🕂 🐱 map.bumpre    | conder.com/downlo | oad#map=13/35.701 | 2292934914/13 | 9.78411970739373 |                     |                           |   |        |                   |              | C U=2~ (O)     |
| 11.7 111 | 797% Road Facebook  | Twitter 9744      | 1777 Yahoo jam    | N _3-X* 4     | NUG * web_parel  |                     |                           | - |        | des trais and a s |              | +              |
| Bump     | SHECORDER WED 10    | витрнесскаек      |                   |               |                  |                     |                           |   | -0.018 | #842.2.9          | yagi awi cwi | 68 H279F       |
| BumpF    | Recorderデータダウン      | レロード              | 827               | 0 km          | IRI メッシュサイズ 8    | ダウンロード              |                           |   |        |                   |              | 特殊法定属于古教的      |
|          | 1 2                 | 3 4 5 6           | 次へ>               | >>            |                  |                     |                           |   |        |                   |              |                |
|          | 計划目時                | 構成                | 經度                | JEM(km)       | コメント             |                     |                           |   |        |                   |              |                |
| •        | 2017/12/08 16:50:02 | 33.595670         | 130.226555        | 20            | パス左後る中アームレスト     |                     |                           |   |        |                   |              |                |
| •        | 2017/12/08 08:43:18 | 33.589065         | 130.399758        | 21            | パス後る左            |                     |                           |   |        |                   |              |                |
|          | 2017/12/07 20:20:07 | 33.572773         | 130.272735        | 15            | パス後ろアームレスト 少     | しづつ動いた              |                           |   |        |                   |              |                |
| •        | 2017/11/25 12:53:03 | -1.947328         | 30.061282         | 11            | ダッシュボード右         |                     |                           |   |        |                   |              |                |
| 0        | 2017/11/24 21:05:45 | -1.958081         | 30.096473         | 8             | マイクロバス 右後ろ床      |                     |                           |   |        |                   |              | 購入済み           |
|          | 2017/11/24 19:24:15 | -1.947931         | 30.092758         | 6             | 左後る              |                     |                           |   |        |                   |              |                |
| •        | 2017/11/24 17:43:00 | -1.952468         | 30.081641         | 7             | 左後る              |                     |                           |   |        |                   |              |                |
| •        | 2017/11/24 14:35:14 | -1.936426         | 30.097113         | 11            | マイクロバス 右後ろ床      |                     |                           |   |        |                   |              |                |
|          | 2017/11/24 12:30:25 | -1.991838         | 30.095315         | 8             | マイクロバス 右後る床      |                     |                           |   |        |                   |              |                |
| •        | 2017/11/24 10:56:09 | -1.953700         | 30.061871         | 10            | マイクロバス 右後る床      |                     |                           |   |        |                   |              |                |
|          | 2017/11/24 10:18:44 | -1.929034         | 30.063509         | 4             | マイクロバス 右後ろ床      |                     |                           |   |        |                   |              |                |
|          | 2017/11/24 09:06:00 | -1.953171         | 30.062539         | 5             | マイクロバス 右後る床      |                     |                           |   |        |                   |              |                |
| Θ        | 2017/11/23 21:20:01 | -1.959427         | 30.106773         | 9             | マイクロバス 右後る床      |                     |                           |   |        |                   |              |                |
|          | 2017/11/23 19:21:37 | -1.953792         | 30.061683         | 9             | マイクロバス 右後る床      |                     |                           |   |        |                   |              |                |
| Θ        | 2017/11/23 16:37:08 | -1.946564         | 30.060926         | 2             | マイクロバス 右後る床      |                     |                           |   |        |                   |              |                |
| Θ        | 2017/11/22 21:36:52 | -1.952380         | 30.081594         | 7             | 4                |                     |                           |   |        |                   |              |                |
|          | 2017/11/22 19:49:53 | -1.944625         | 30.089324         | э             | 左中               |                     |                           |   |        |                   |              |                |
| Θ        | 2017/11/22 17:22:39 | -1.953330         | 30.061870         | 7             | 左後る ハイラックス       |                     |                           |   |        |                   |              |                |
|          | 2017/11/22 16:38:48 | -1.963073         | 30.135790         | 13            | タクシー右張る          |                     |                           |   |        |                   |              |                |
|          | 2017/11/18 07:01:09 | 39.734246         | -105.160310       | 17            | /(ス中左            |                     |                           |   |        |                   |              |                |
| Θ        | 2017/11/15 21:20:03 | 39.739854         | -105.162183       | 4             | プリウス左後る          |                     |                           |   |        |                   |              |                |
|          | 2017/11/15 20:51:49 | 39.752432         | -105.024790       | 19            | パス後ろ窓倒床          |                     |                           |   |        |                   |              |                |
|          | 2017/11/15 17:38:15 | 39.740097         | -105.161877       | 15            | パス的道路側床          |                     |                           |   |        |                   |              |                |
| Θ        | 2017/11/14 15:59:17 | 39.848961         | -104.672551       | 56            | タクシー中左床          |                     |                           |   |        |                   |              |                |
|          | 2017/10/03 12:35:53 | -25.974276        | 32.591142         | 7             | タクシー左前アームレスト     |                     |                           |   |        |                   |              |                |
|          | 2017/10/02 15:09:40 | -25.953788        | 32.593577         | з             | タクシー左後るアームレス     | ۲                   |                           |   |        |                   |              |                |
| ۲        | 2017/10/02 13:21:09 | -25.935238        | 32,549514         | 7             | タクシー左後るアームレス     | F                   |                           |   |        |                   |              |                |
|          | 2017/10/02 08:42:44 | -25.972891        | 32.591778         | 8             | カローラ助手湾アームレス     | ۲                   |                           |   |        |                   |              |                |
| Θ        | 2017/10/01 15:06:43 | -25.924683        | 32,576719         | 8             | タクシー左射アームレスト     |                     |                           |   |        |                   |              |                |

※まだデータをアップロードしていない場合、何も表示されません。

#### 2-5.ダウンロードしたいデータを探す

| 計測日時                | 緯度        | 経度         | 距離(km) | コメント               |
|---------------------|-----------|------------|--------|--------------------|
| 2017/12/08 16:50:02 | 33.595670 | 130.226555 | 20     | バス左後ろ中アームレスト       |
| 2017/12/08 08:43:18 | 33.589055 | 130.399758 | 21     | バス後ろ左              |
| 2017/12/07 20:20:07 | 33.572773 | 130.272735 | 15     | バス後ろアームレスト 少しづつ動いた |
| 2017/11/25 12:53:03 | -1.947328 | 30.061282  | 11     | ダッシュボード右           |

「計測日時」はデータを計測した日時です。計測日時の古いものから順番に並んでいます。 「緯度」と「経度」は計測の起点となる緯度と経度です。

「距離(km)」は計測の走行距離です。ダウンロードする場合、距離×¥100の金額がかかります。

(例 1)走行距離 1.09km(1090m)の場合

小数点以下切り捨てで1km扱い(0km~1.09kmまでは1km)。 (例 2)走行距離 1.1km(1100m)の場合

小数点以下切り上げで 2km 扱い(1.1km~2.09km までは 2km)。 「コメント」はユーザーが任意で入力したものが表示されます。

ダウンロードしたいデータが見つかれば、画面左側のチェックボックスにチェックしてくだ さい。

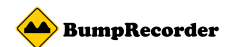

| 計測日時                | 緯度        | 経度         | 距離(km) | コメント               |
|---------------------|-----------|------------|--------|--------------------|
| 2017/12/08 16:50:02 | 33.595670 | 130.226555 | 20     | パス左後る中アームレスト       |
| 2017/12/08 08:43:18 | 33.589055 | 130.399758 | 21     | バス後ろ左              |
| 2017/12/07 20:20:07 | 33.572773 | 130.272735 | 15     | バス後ろアームレスト 少しづつ動いた |
| 2017/11/25 12:53:03 | -1.947328 | 30.061282  | 11     | ダッシュポード右           |

※ 複数チェックすることも可能です。

| Bump                  | pRecorder Web for   | BumpRecorder | データダウンロー   | - ۲                        |
|-----------------------|---------------------|--------------|------------|----------------------------|
| BumpRecorderデータダウンロード |                     |              | 合計         | 41 km IRI メッシュサイズ 8 ダウンロード |
|                       | 1 2                 | 3 4 5 6      | 次へ >       | >>                         |
|                       | 計測日時                | 緯度           | 経度         | 距離(km) ユメント                |
| ø                     | 2017/12/08 16:50:02 | 33.595670    | 130.226555 | 20 パス左後ろ中アームレスト            |
| ø                     | 2017/12/08 08:43:18 | 33.589055    | 130.399758 | 21 パス後ろ左                   |
|                       | 2017/12/07 20:20:07 | 33.572773    | 130.272735 | 15 パス後ろアームレスト 少しづつ動いた      |
|                       | 2017/11/25 12:53:03 | -1.947328    | 30.061282  | 11 ダッシュボード右                |

チェックしたデータの走行距離を合計したものを画面上部に表示しています。

#### 2-6.ダウンロードする

ダウンロードしたいデータをチェックし終えたら、画面上部の「ダウンロード」ボタンをク リックします。

| Bump  | Recorder Web for    | BumpRecorder | データダウンロー   | - F    |                      |
|-------|---------------------|--------------|------------|--------|----------------------|
| BumpF | Recorderデータダウン      | レード          | 合計         | 41 km  | IRI メッシュサイズ 8 ダウンロード |
|       | 1 2                 | 3456         | 次へ >       | >>     |                      |
|       | 計測日時                | 緯度           | 経度         | 距離(km) | コメント                 |
| 2     | 2017/12/08 16:50:02 | 33.595670    | 130.226555 | 20     | パス左後ろ中アームレスト         |
|       | 2017/12/08 08:43:18 | 33.589055    | 130.399758 | 21     | パス後ろ左                |
|       | 2017/12/07 20:20:07 | 33.572773    | 130.272735 | 15     | パス後ろアームレスト 少しづつ動いた   |
|       | 2017/11/25 12:53:03 | -1.947328    | 30.061282  | 11     | ダッシュボード右             |

| カート                 |        | ×        |
|---------------------|--------|----------|
| 計測日時                | 距離(km) | 合計金額     |
| 2017/11/23 16:37:08 | 1km    | ¥100     |
| 合計                  | 1km    | ¥100     |
| 消費税                 |        | ¥8       |
| 税込み合計               |        | ¥108     |
|                     | +      | ャンセル 支払い |

ダイアログボックスが表示されます。 内容に問題がなければ「支払い」ボタンを押して PayPalの決済画面へ進みます。

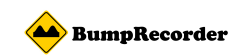

#### 2-7.支払いについて

バンプレコーダー株式会社

| PayPal                                     | ₩ ¥2,052 JPY ∨ |                                                                              |
|--------------------------------------------|----------------|------------------------------------------------------------------------------|
| PayPalアカウントをお持ちで<br>すか?                    | <b>ログイン</b>    |                                                                              |
| カードで支払う<br>PayPalでは、お客さまのカー<br>ることはありません。  | ド情報が売り手に開示され   | PayPalならより安全・簡<br>単にお支払いができます<br>お客さまがどこでお買い物されても、お客さ<br>まの財務情報はより安全に管理されます。 |
| □<br>日本                                    | ~              |                                                                              |
| VISA N N N N N N N N N N N N N N N N N N N |                |                                                                              |
| 有効期限                                       | セキュリティコード      |                                                                              |
| 姓                                          | 名              |                                                                              |
| 電話のタイプ<br>モパイル ~                           | 電話番号           |                                                                              |
| 請求先住所                                      |                |                                                                              |
| 郵便番号                                       |                |                                                                              |
| 都道府県                                       | ~              |                                                                              |
| 市区町村                                       |                |                                                                              |
| 香地                                         |                |                                                                              |
| 建物名・階・部屋香号                                 |                |                                                                              |
| - 読む牛住所に配送                                 |                |                                                                              |

表示されている金額を確認し、問題がなければクレ ジットカードの情報と請求先住所を入力し、決済を 完了させてください。

決済が終われば自動的にダウンロードダイアログ が表示されるので、任意の場所を指定して保存して ください。

決済しない場合はブラウザの「戻る」を押すことで データダウンロードのページに戻ります。

#### 2-8.決済を終えたら

データダウンロードのページに戻ると、購入済みのデータには「購入済み」と表示され、色 が変わっています。

| 1 2                 | 3456      | 次へ >       | >>     |                    |      |
|---------------------|-----------|------------|--------|--------------------|------|
| 計測日時                | 緯度        | 経度         | 距離(km) | 14×2F              |      |
| 2017/12/08 16:50:02 | 33.595670 | 130.226555 | 20     | パス左後る中アームレスト       |      |
| 2017/12/08 08:43:18 | 33.589055 | 130.399758 | 21     | パス後ろ左              |      |
| 2017/12/07 20:20:07 | 33.572773 | 130.272735 | 15     | パス後ろアームレスト 少しづつ動いた |      |
| 2017/11/25 12:53:03 | -1.947328 | 30.061282  | 11     | ダッシュポード右           |      |
| 2017/11/24 21:05:45 | -1.958081 | 30.096473  | 8      | マイクロバス 右後る床        | 購入済み |
| 2017/11/24 19:24:15 | -1.947931 | 30.092758  | 6      | 左後ろ                |      |
| 2017/11/24 17:43:00 | -1.952466 | 30.061641  | 7      | 左後ろ                |      |
| 2017/11/24 14:35:14 | -1.936426 | 30.097113  | 11     | マイクロパス 右後る床        |      |
| 2017/11/24 12:30:25 | -1.991838 | 30.096315  | 8      | マイクロバス 右後る床        |      |

そのデータのチェックボックスにチェックし、「ダウンロード」ボタンを押すと、再びデー タをダウンロードすることができます。

※ ダウンロード期限や回数は設けていません。

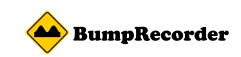

#### 2-9. データ説明

メッシュサイズ8のIRI データです。

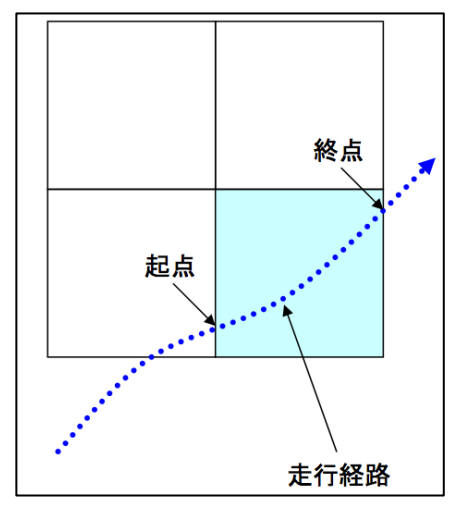

メッシュサイズとは: スクウェアメッシュ区間は GPS データだけで区間を一意 に決定する方法です。 あらかじめ地球上に正方形のスクウェアメッシュを定義し、 走行経路がメッシュを横切った区間を1区間とします。 東京(北緯36度)の場合では、1辺の長さは88mとなりま す。 ※走行経路によっては隣り合う区間(メッシュ)でも区間長

が大きく異なる場合があります。

※スクウェアメッシュに関して詳しくは以下のURLでご確認ください。

http://www.bumprecorder.com/wp-content/uploads/2017/06/SquareMesh\_170629.pdf

| datetime        | devicetime    | meshsize | latcode loncode lat1 | lon1 lat2 | lon2 l    | speed iri |       |       |      |
|-----------------|---------------|----------|----------------------|-----------|-----------|-----------|-------|-------|------|
| 20171124_210545 | 1511550392885 | 8 -16040 | 246544 -1.957627     | 30.096496 | -1.957353 | 30.096679 | 36.6  | 3.17  | 11.6 |
| 20171124_210545 | 1511550404130 | 8 -16040 | 246552 -1.957353     | 30.09668  | -1.957019 | 30.097656 | 114.6 | 3.92  | 10.0 |
| 20171124_210545 | 1511550483872 | 8 -16032 | 246552 -1.956205     | 30.097656 | -1.956409 | 30.09668  | 110.7 | 8.32  | 3.7  |
| 20171124_210545 | 1511550496587 | 8 -16032 | 246544 -1.956409     | 30.09668  | -1.956651 | 30.096041 | 75.9  | 9.72  | 1.7  |
| 20171124_210545 | 1511550521478 | 8 -16032 | 246536 -1.956651     | 30.095254 | -1.955675 | 30.095608 | 115.3 | 6.31  | 2.2  |
| 20171124_210545 | 1511550539610 | 8 -16024 | 246536 -1.955674     | 30.095608 | -1.954699 | 30.09592  | 113.8 | 7.84  | 2.2  |
| 20171124_210545 | 1511550553852 | 8 -16016 | 246544 -1.954699     | 30.09592  | -1.953723 | 30.095775 | 109.6 | 6.31  | 4.8  |
| 20171124_210545 | 1511550572510 | 8 -16008 | 246536 -1.953723     | 30.095775 | -1.952747 | 30.095172 | 127.6 | 10.28 | 2.5  |
| 20171124_210545 | 1511550585007 | 8 -16000 | 246536 -1.952747     | 30.095172 | -1.952241 | 30.094727 | 74.9  | 13.76 | 1.2  |
| 20171124_210545 | 1511550590485 | 8 -16000 | 246528 -1.95224      | 30.094726 | -1.951771 | 30.09419  | 79.2  | 13.84 | 1.4  |
| 20171124_210545 | 1511550596165 | 8 -15992 | 246520 -1.951771     | 30.09419  | -1.950795 | 30.09355  | 130.8 | 12.09 | 2.4  |
| 20171124_210545 | 1511550606995 | 8 -15984 | 246512 -1.950795     | 30.09355  | -1.949819 | 30.092605 | 151.3 | 9.70  | 2.4  |
| 20171124_210545 | 1511550628975 | 8 -15984 | 246512 -1.949819     | 30.092356 | -1.950795 | 30.092392 | 108.5 | 7.20  | 3.9  |
| 20171124_210545 | 1511550643418 | 8 -15992 | 246512 -1.950795     | 30.092392 | -1.95177  | 30.092367 | 108.4 | 8.75  | 1.8  |
| 20171124_210545 | 1511550655578 | 8 -16000 | 246512 -1.951771     | 30.092367 | -1.952747 | 30.092334 | 108.5 | 8.61  | 2.2  |
| 20171124_210545 | 1511550679860 | 8 -16000 | 246504 -1.952747     | 30.091563 | -1.952128 | 30.09082  | 107.4 | 11.39 | 1.9  |

| datetime   | 計測日時                       |                                                         |
|------------|----------------------------|---------------------------------------------------------|
| devicetime | OS が示していた時刻 エポック秒 UTC [ms] |                                                         |
| meshsize   | メッシュサイズ                    | サイブロ                                                    |
| latcode    | 緯度メッシュ番号                   | リイへの                                                    |
| loncode    | 経度メッシュ番号                   | <i><b>×</b><sup>0</sup> 0 <b>×</b> 7 × 9 <b>× ×</b></i> |
| lat1       | IRI 算出区間の起点側の緯度            |                                                         |
| lon1       | IRI 算出区間の起点側の経度            |                                                         |
| lat2       | IRI 算出区間の終点側の緯度            |                                                         |
| lon2       | IRI 算出区間の終点側の経度            |                                                         |
| 1          | 区間長[m]                     |                                                         |
| speed      | 区間内平均速度[m/s]               |                                                         |
| iri        | IRI[mm/m]                  |                                                         |

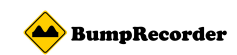

問い合わせ先 バンプレコーダー株式会社 東京都北区赤羽1丁目59-6 ワコー赤羽102 TEL:03-6454-4255 FAX:03-6369-4618 URL:http://www.bumprecorder.com